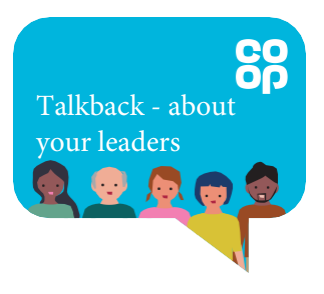

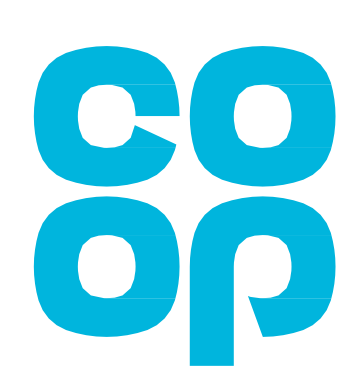

### User guide

How to log into the Reporting Portal and download your Talkback team report

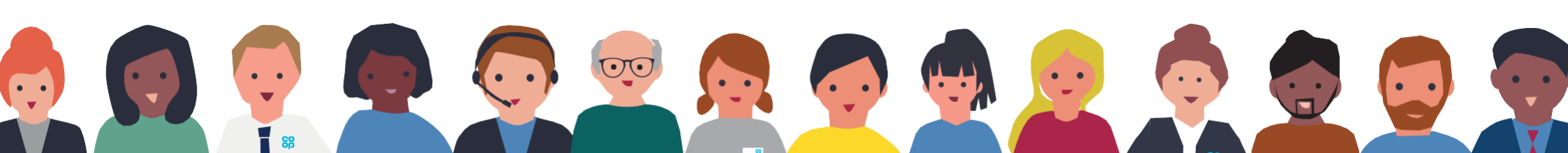

## How to log into the Reporting Portal

To log into the Reporting Portal, please follow the steps below.

# 1 Step one

- Click on the link in your results report email. This should automatically open your browser.
- Alternatively, you can right click on the link, select 'Copy hyperlink' and paste this into your browser.

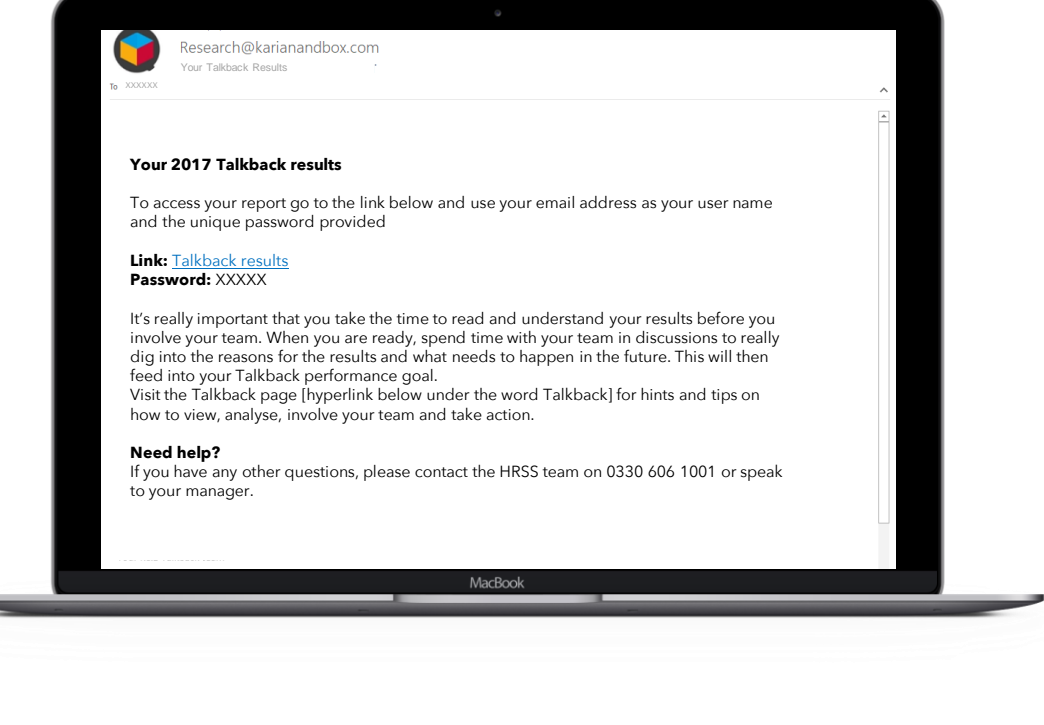

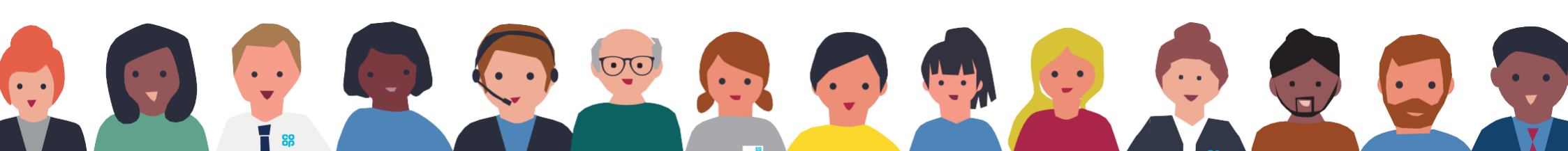

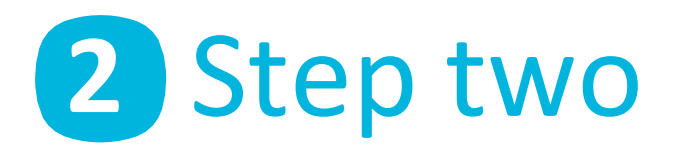

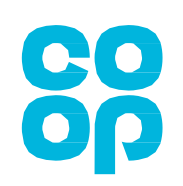

- You will be presented with the login screen on the right.
- Please enter your username (in the email field) and password (in the password field) specified in your reports notification email.
- Once you have done this, please click 'Log in'.

OC

|                        | nex.vni)/=s.c.vuniy.c.yminecunium==scrvserrugecis=s-company#3DTES19826ptojicctvame#3DVEKSiO496281V | ши | ⊁≣ ∥~ | er. |      |
|------------------------|----------------------------------------------------------------------------------------------------|----|-------|-----|------|
| KARIANIBOX 🥑           |                                                                                                    |    |       |     | ; in |
|                        |                                                                                                    |    |       |     |      |
|                        |                                                                                                    |    |       |     |      |
|                        |                                                                                                    |    |       |     |      |
|                        | Log In.                                                                                            |    |       |     |      |
|                        |                                                                                                    |    |       |     |      |
|                        | USET TRETHE WAR AN AN AN AN AN AN AN AN AN AN AN AN AN                                             |    |       |     |      |
|                        |                                                                                                    |    |       |     |      |
|                        | Remember me?                                                                                       |    |       |     |      |
|                        | Log in                                                                                             |    |       |     |      |
|                        |                                                                                                    |    |       |     |      |
|                        |                                                                                                    |    |       |     |      |
|                        |                                                                                                    |    |       |     |      |
|                        |                                                                                                    |    |       |     |      |
| © 2017 - Karian & Box. |                                                                                                    |    |       |     |      |

## 3 Notes about log in

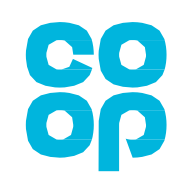

If you log out of the application from the cog icon in the Reporting Portal, you will see this screen.

- If you see this screen, you are logged out of the Reporting Portal.
- The only way to return to the Reporting Portal is using the link sent in the email (see step one).

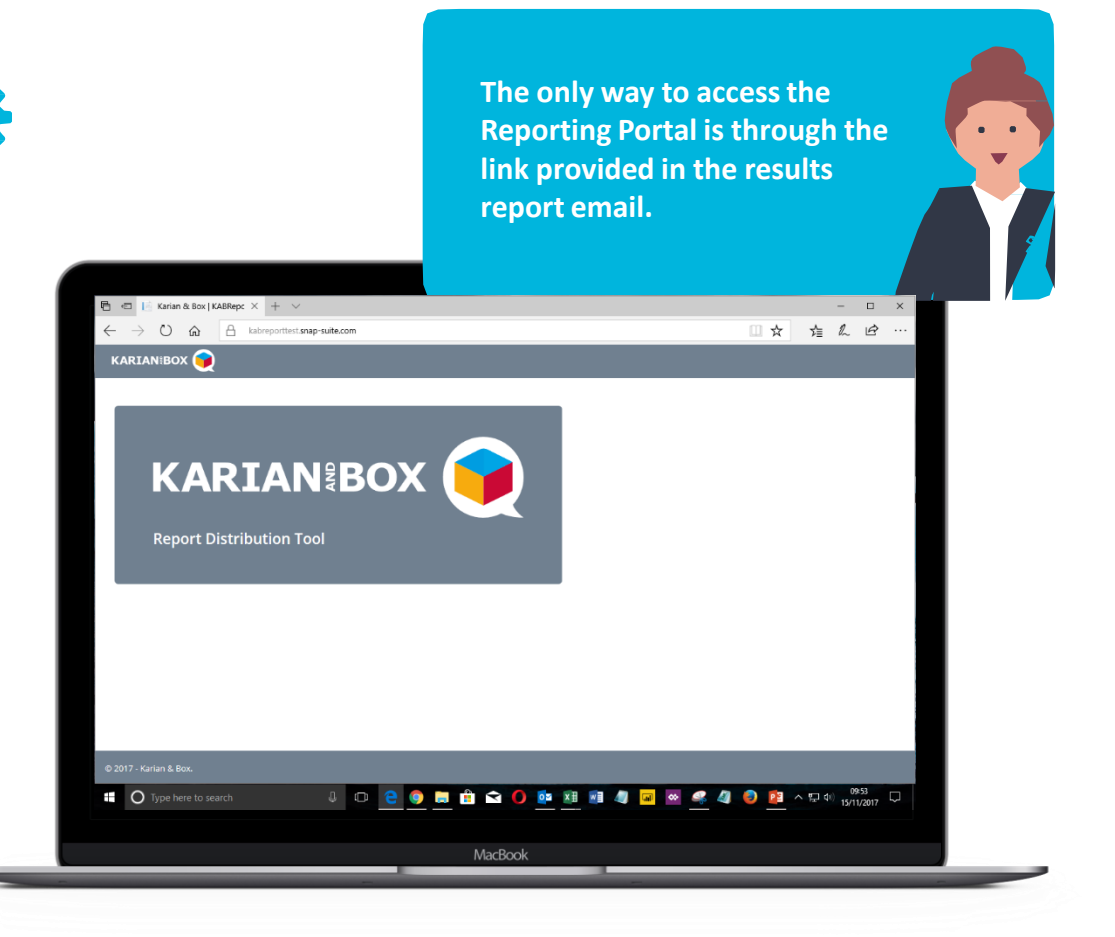

### The user interface

#### Introducing the Reporting Portal interface

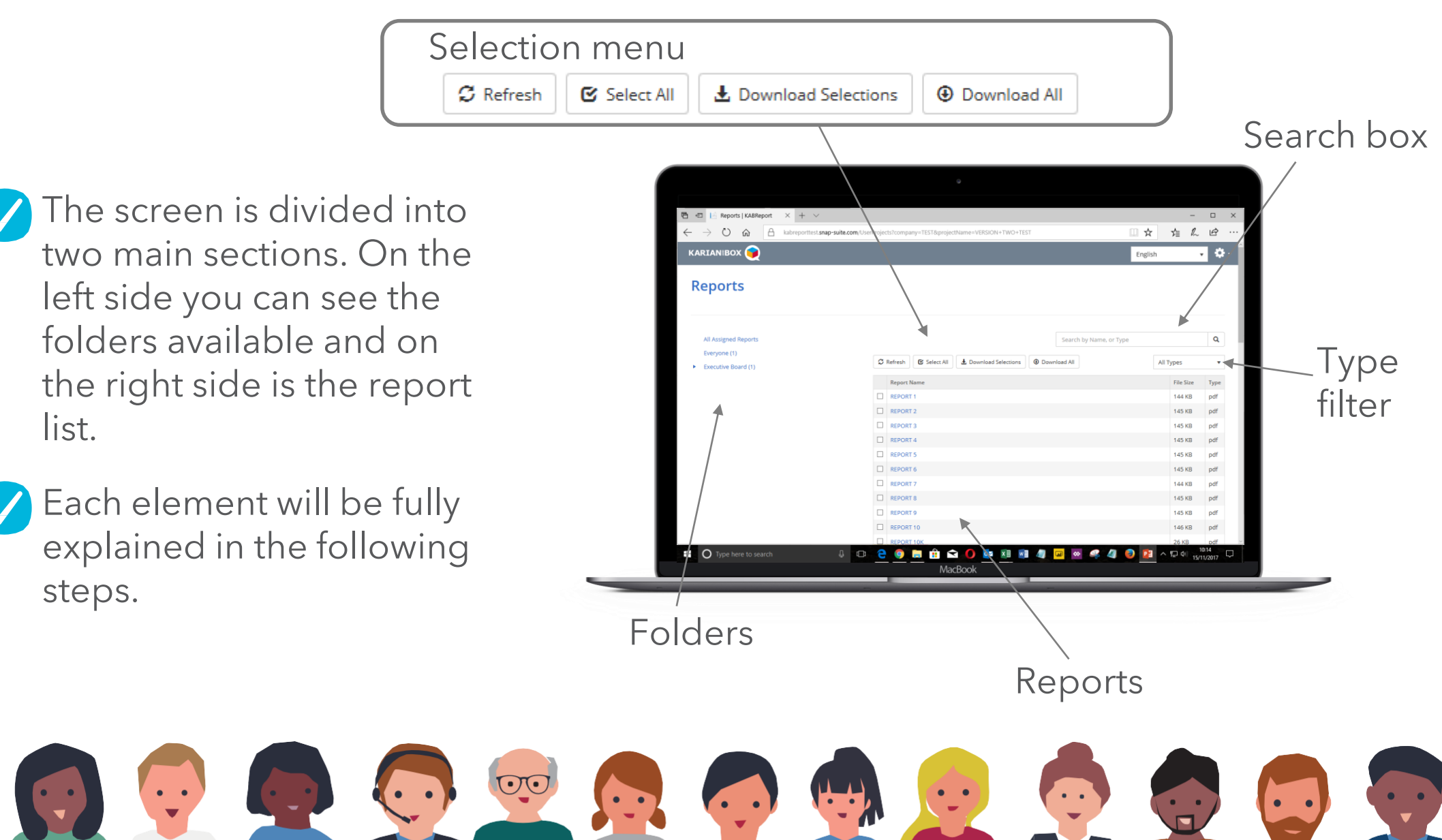

## 1 Hierarchy tree

Depending on your access level, you may see multiple folder levels

- ✓ The ▶ symbol denotes that it is clickable to open subfolders contained within its associated level.
- The symbol denotes that the level is open. Click on it to collapse that branch.
- Levels without either symbol, such as 'K&B Consultants', have no sublevels.
- The number beside each level shows how many reports are at that level.
- To see all assigned reports, simply click on the top level 'All Assigned Reports'.

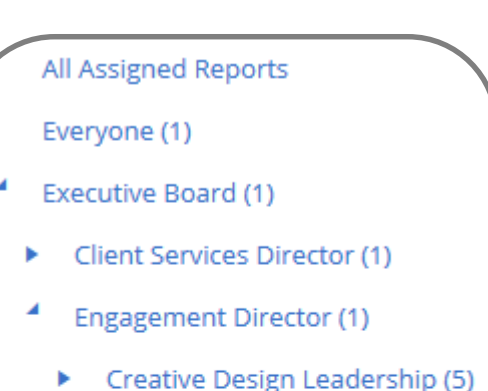

- Editorial Leadership (1)
- Engagement Leadership (1)
- Insight Design Leadership (3)
- Insight Director (4)
  K&B Consultants (3)
- Operations Director (1)

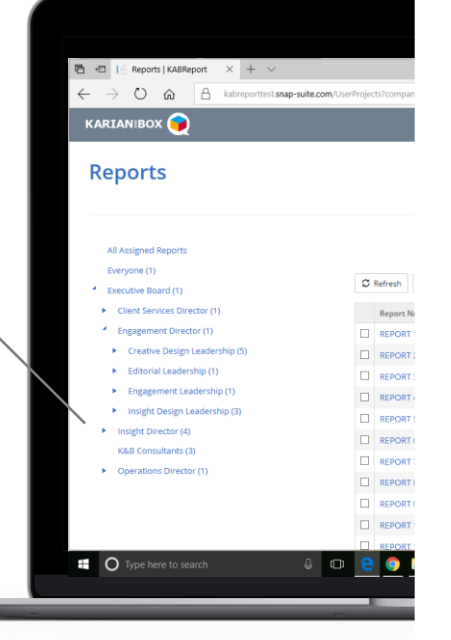

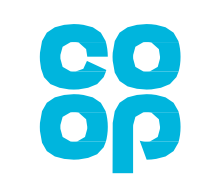

## **2** Download All

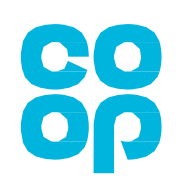

To download all reports assigned to you, click on 'Download All'.

Ownload All

- 'Download All' downloads every report to which you have access, irrespective of the folder you are in or any selections you have made.
- Your reports will be downloaded in a single Zip file containing all your reports.

| 🔁 🖅 📔 Reports   KABReport 🛛 🕹 + 🗸                                 |                     |             |                  |                       |         |                 |         | - 0       | ×            |     |
|-------------------------------------------------------------------|---------------------|-------------|------------------|-----------------------|---------|-----------------|---------|-----------|--------------|-----|
| $\leftarrow$ $\rightarrow$ $\circlearrowright$ $ເabreporttest.st$ | map-suite.com/UserP | rojects?com | pany=TEST&projec | tName=VERSION+TWO+    | TEST    |                 | □ ☆     | s∕≣       | h Ŀ          |     |
| KARIANIBOX 🥥                                                      |                     |             |                  |                       |         | Englis          | h       | •         | <b>3</b> - 1 |     |
| Deperto                                                           |                     |             |                  |                       |         |                 |         |           |              |     |
| Reports                                                           |                     |             |                  |                       |         |                 |         |           |              |     |
|                                                                   |                     |             |                  |                       |         |                 |         |           |              | - 1 |
| All Assigned Reports                                              |                     |             |                  |                       |         | Search by Name, | or Type |           | Q            |     |
| Everyone (1)                                                      |                     |             |                  |                       |         |                 |         |           |              |     |
| Executive Board (1)                                               |                     | C Refresh   | 🕑 Select All     | ▲ Download Selection: | s 🛈 Dow | nload All       |         | All Types | ,            |     |
|                                                                   |                     | Repor       | t Name           |                       |         |                 |         | File Siz  | е Тург       | e   |
|                                                                   |                     | C REPO      | RT 1             |                       |         |                 |         | 144 KE    | pdf          |     |
|                                                                   |                     |             | RT 2             |                       |         |                 |         | 145 KE    | pdf          |     |
|                                                                   |                     | C REPO      | RT 3             |                       |         |                 |         | 145 KB    | pdf          |     |
|                                                                   |                     | REPO        | RT 4             |                       |         |                 |         | 145 KE    | pdf          |     |
|                                                                   |                     | REPO        | RT 5             |                       |         |                 |         | 145 KB    | pdf          |     |
|                                                                   |                     | REPO        | RT 6             |                       |         |                 |         | 145 KB    | pdf          |     |
|                                                                   |                     |             | RT 7             |                       |         |                 |         | 144 KE    | pdf          |     |
|                                                                   |                     | REPO        | RT 8             |                       |         |                 |         | 145 KB    | pdf          |     |
|                                                                   |                     | REPO        | RT 9             |                       |         |                 |         | 145 KB    | pdf          |     |
|                                                                   |                     | REPO        | RT 10            |                       |         |                 |         | 146 KB    | pdf          |     |
|                                                                   |                     | C REPO      | RT 10K           |                       |         |                 |         | 26 KB     | odf          | ~   |

## 3 Making selections

Downloading some or all reports in a specific folder or search

- To download all reports assigned to you, click on 'Download All'.
- To the left of each report listed, there is a tick box which allows for manual selection of the reports you need.
- To deselect a report, simply click on the tick mark to remove it.
- To select all reports in the current view, click on the 'Select All' button.
- Begin downloading by clicking on the 'Download Selections' button.

L Download Selections

C Select All

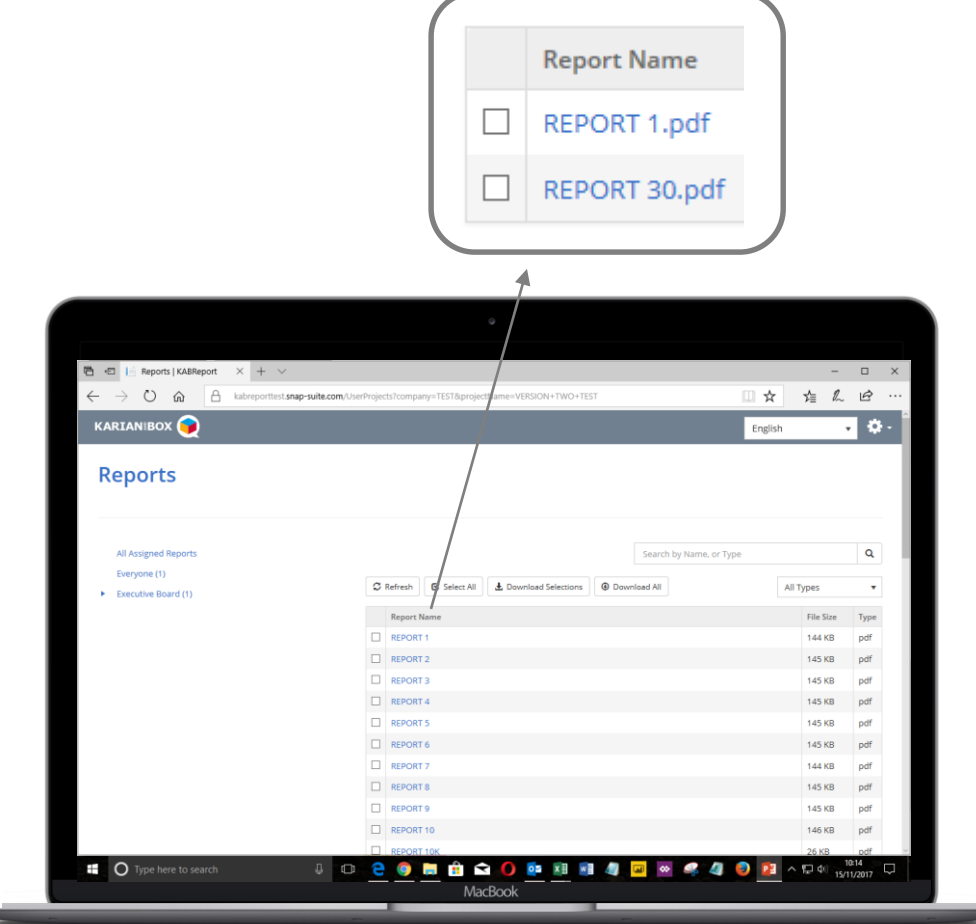

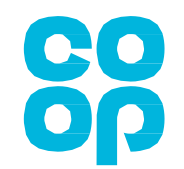